## How to use NCBI BLAST tool in windows

- I. According your system, download appropriate version of BLAST.
  - A. Download (version)-win64.exe
  - B. Download link:

ftp://ftp.ncbi.nlm.nih.gov/blast/executables/blast+/2.2.31/

# /blast/executables/blast+/LATEST 的索引

| 名稱                                            | 大小      | 已修改日期                |
|-----------------------------------------------|---------|----------------------|
|                                               |         |                      |
| ChangeLog                                     | 85 B    | 2015/12/21 下午8:27:00 |
| ncbi-blast-2.3.0+-1.src.rpm                   | 14.6 MB | 2015/12/21 下午8:27:00 |
| ncbi-blast-2.3.0+-1.src.rpm.md5               | 62 B    | 2015/12/21 下午8:27:00 |
| ncbi-blast-2.3.0+-1.x86_64.rpm                | 138 MB  | 2015/12/21 下午8:28:00 |
| ncbi-blast-2.3.0+-1.x86_64.rpm.md5            | 65 B    | 2015/12/21 下午8:28:00 |
| ncbi-blast-2.3.0+-src.tar.gz                  | 18.3 MB | 2015/12/21 下午8:28:00 |
| ncbi-blast-2.3.0+-src.tar.gz.md5              | 63 B    | 2015/12/21 下午8:28:00 |
| ncbi-blast-2.3.0+-src.zip                     | 21.6 MB | 2015/12/21 下午8:28:00 |
| ncbi-blast-2.3.0+-src.zip.md5                 | 60 B    | 2015/12/21 下午8:28:00 |
| ncbi-blast-2.3.0+-universal-macosx.tar.gz     | 219 MB  | 2015/12/21 下午8:28:00 |
| ncbi-blast-2.3.0+-universal-macosx.tar.gz.md5 | 76 B    | 2015/12/21 下午8:28:00 |
| ncbi-blast-2.3.0+-win64.exe                   | 75.4 MB | 2015/12/21 下午8:29:00 |
| ncbi-blast-2.3.0+-win64.exe.md5               | 62 B    | 2015/12/21 下午8:29:00 |
| ncbi-blast-2.3.0+-x64-linux.tar.gz            | 172 MB  | 2015/12/21 下午8:29:00 |
| ncbi-blast-2.3.0+-x64-linux.tar.gz.md5        | 69 B    | 2015/12/21 下午8:29:00 |
| ncbi-blast-2.3.0+-x64-win64.tar.gz            | 75.2 MB | 2015/12/21 下午8:29:00 |
| ncbi-blast-2.3.0+-x64-win64.tar.gz.md5        | 69 B    | 2015/12/21 下午8:29:00 |
| ncbi-blast-2.3.0+.dmg                         | 220 MB  | 2015/12/21 下午8:30:00 |
| ncbi-blast-2.3.0+.dmg.md5                     | 56 B    | 2015/12/21 下午8:30:00 |

#### II. Install

A. Execute the install file and click "agree", "install", close"

| 😪 NCBI BLAST 2.2.31+ Setup                                                                                                    |
|----------------------------------------------------------------------------------------------------|
| License Agreement Please review the license terms before installing NCBI BLAST 2.2.31+.                                                                                                    |
| Press Page Down to see the rest of the agreement.                                                                                                    |
| PUBLIC DOMAIN NOTICE<br>National Center for Biotechnology Information                                                                                                    |
| This software/database is a "United States Government Work" under the terms of the United States Copyright Act. It was written as part of the author's official duties as a United States Government employee and thus cannot be copyrighted. This software/database is freely available to the public for use. The National Library of Medicine and the U.S. Government have not placed any restriction on its use or reproduction. |
| Although all reasonable efforts have been taken to ensure the accuracy -                                                                                                    |
| If you accept the terms of the agreement, click I Agree to continue. You must accept the agreement to install NCBI BLAST 2.2.31+.                                                                                                    |
| Nullsoft Install System v2,38                                                                                                    |
| I Agree Cancel                                                                                                    |

| 😂 NCBI BLAST 2.2.31+ Setup                                                                                                    | <b>– – ×</b>     |
|----------------------------------------------------------------------------------------------------|------------------|
| Choose Install Location<br>Choose the folder in which to install NCBI BLAST 2.2.31+.                                                                                  | S                |
| Setup will install NCBI BLAST 2.2.31+ in the following folder. To install in a di<br>click Browse and select another folder. Click Install to start the installation. | ifferent folder, |
| Destination Folder                                                                                                    | <b>P</b>         |
| C: Program Files WCBI plast-2.2.31+                                                                                                    | Browse           |
| Space required: 196.2MB<br>Space available: 12.1GB<br>Nullsoft Install System v2.38                                                                                   |                  |
|                                                                                                    |                  |

| S NCBI BLAST 2.2.31+ Setup                                 |                   |
|------------------------------------------------------------|-------------------|
| Installation Complete<br>Setup was completed successfully. | S                 |
| Completed                                                  |                   |
| Show details                                               |                   |
|                                                            |                   |
|                                                            |                   |
|                                                            |                   |
| Nullsoft Install System v2,38                              | Back Close Cancel |

### III. Before use

### A. Download blast database and prepare your input (fasta format)

- 1. Database download:
  - a. Link:
  - b. Use winrar or winzip to unzip the database
- 2. Test file
  - a. Peptide
  - b. transcript
- B. Put your blast database and your input file in NCBI blast installed file (default: C:\Program Files\NCBI\blast-2.2.31+\bin) Note: If you are not "Administrator", you can skip this step.

However, you must know the file path of your database and input file for executing BLAST.

#### **Before:**

| 🍌 ▶ 電腦 ▶ 系統保 | 留 | (C:) 🖡 Program Files 🖡 NCBI 🖡 b | last-2.2.31+ 🕨 bin | <b>▼</b> 4 | ➔ 搜尋 bin  |   |
|--------------|---|---------------------------------|--------------------|------------|-----------|---|
| ▼ 加入至媒體櫃 ▼   | , | 共用對象 ▼ 燒錄 新增資                   | 料夾                 |            |           | : |
| y Documents  | * | 名稱 ^                            | 修改日期               | 類型         | 大小        |   |
| etHood       |   | S blast formatter.exe           | 2015/6/2 下午 10     | 應用程式       | 12.456 KB |   |
| neDrive      |   | & blastdb aliastool eve         | 2015/6/2 下午 10     | 雁田程式       | 5 098 KB  |   |
| ntHood       |   | & blastdbcheck exe              | 2015/6/2 下午 10     | 應用程式       | 6 921 KB  |   |
| cent         |   | & blastdbcmd exe                | 2015/6/2 下午 10     | 應用程式       | 8 316 KB  |   |
| ndTo         |   | 8 blastn.exe                    | 2015/6/2 下午 10     | 應用程式       | 12.666 KB |   |
| mplates      |   | & blastp.exe                    | 2015/6/2 下午 10     | 應用程式       | 12,659 KB |   |
| acing        |   | S blastx.exe                    | 2015/6/2 下午 10     | 應用程式       | 12,665 KB |   |
| 載            |   | 😂 convert2blastmask.exe         | 2015/6/2 下午 10     | 應用程式       | 6,962 KB  |   |
| 的文件          | _ | S deltablast.exe                | 2015/6/2 下午 10     | 應用程式       | 12,895 KB |   |
| 的文件          |   | S dustmasker.exe                | 2015/6/2 下午 10     | 應用程式       | 7,401 KB  |   |
| 的音樂          |   | legacy_blast.pl                 | 2015/6/2 下午 10     | PL 檔案      | 51 KB     |   |
| 的最愛          |   | S makeblastdb.exe               | 2015/6/2 下午 10     | 應用程式       | 8,091 KB  |   |
| 的圖片          |   | S makembindex.exe               | 2015/6/2 下午 10     | 應用程式       | 7,610 KB  |   |
| 的網站          |   | S makeprofiledb.exe             | 2015/6/2 下午 10     | 應用程式       | 6,440 KB  |   |
| 的影片          |   | S psiblast.exe                  | 2015/6/2 下午 10     | 應用程式       | 12,862 KB |   |
| 結            |   | S rpsblast.exe                  | 2015/6/2 下午 10     | 應用程式       | 12,676 KB |   |
| 絡人           | Ξ | S rpstblastn.exe                | 2015/6/2 下午 10     | 應用程式       | 12,667 KB |   |
| ⇒            |   | 😪 segmasker.exe                 | 2015/6/2 下午 10     | 應用程式       | 7,596 KB  |   |
| 存的游戲         |   | 😪 tblastn.exe                   | 2015/6/2 下午 10     | 應用程式       | 12,830 KB |   |
|              |   | S tblastx.exe                   | 2015/6/2 下午 10     | 應用程式       | 12,647 KB |   |
|              |   | update_blastdb.pl               | 2015/6/2 下午 10     | PL 檔案      | 13 KB     |   |
| 4            |   | 😣 windowmasker.exe              | 2015/6/2 下午 10     | 應用程式       | 9,337 KB  |   |

After:

| 名稱                      | 修改日期           | 類型     | 大小         |
|-------------------------|----------------|--------|------------|
| S blast_formatter.exe   | 2015/6/2 下午 10 | 應用程式   | 12,456 KB  |
| S blastdb_aliastool.exe | 2015/6/2 下午 10 | 應用程式   | 5,098 KB   |
| S blastdbcheck.exe      | 2015/6/2 下午 10 | 應用程式   | 6,921 KB   |
| S blastdbcmd.exe        | 2015/6/2 下午 10 | 應用程式   | 8,316 KB   |
| S blastn.exe            | 2015/6/2 下午 10 | 應用程式   | 12,666 KB  |
| S blastp.exe            | 2015/6/2 下午 10 | 應用程式   | 12,659 KB  |
| S blastx.exe            | 2015/6/2 下午 10 | 應用程式   | 12,665 KB  |
| S convert2blastmask.exe | 2015/6/2 下午 10 | 應用程式   | 6,962 KB   |
| 😪 deltablast.exe        | 2015/6/2 下午 10 | 應用程式   | 12,895 KB  |
| S dustmasker.exe        | 2015/6/2 下午 10 | 應用程式   | 7,401 KB   |
| KEGG_gene.pep.00.phr    | 2016/4/11 下午 0 | PHR 檔案 | 158,824 KB |
| KEGG_gene.pep.00.pin    | 2016/4/11 下午 0 | PIN 檔案 | 16,044 KB  |
| KEGG_gene.pep.00.psq    | 2016/4/11 下午 0 | PSQ 檔案 | 976,563 KB |
| KEGG_gene.pep.01.phr    | 2016/4/11 下午 0 | PHR 檔案 | 189,681 KB |
| KEGG_gene.pep.01.pin    | 2016/4/11 下午 0 | PIN 檔案 | 18,644 KB  |
| KEGG_gene.pep.01.psq    | 2016/4/11 下午 0 | PSQ 檔案 | 976,563 KB |
| KEGG_gene.pep.02.phr    | 2016/4/11 下午 0 | PHR 檔案 | 240,900 KB |
| KEGG_gene.pep.02.pin    | 2016/4/11 下午 0 | PIN 檔案 | 24,410 KB  |
| KEGG_gene.pep.02.psq    | 2016/4/11 下午 0 | PSQ 檔案 | 976,563 KB |
| KEGG_gene.pep.03.phr    | 2016/4/11 下午 0 | PHR 檔案 | 252,888 KB |
| KEGG_gene.pep.03.pin    | 2016/4/11 下午 0 | PIN 檔案 | 25,578 KB  |
| KEGG_gene.pep.03.psq    | 2016/4/11 下午 0 | PSQ 檔案 | 976,563 KB |
| KEGG_gene.pep.04.phr    | 2016/4/11 下午 0 | PHR 檔案 | 180,660 KB |
| KEGG_gene.pep.04.pin    | 2016/4/11 下午 0 | PIN 檔案 | 18,327 KB  |
| KEGG_gene.pep.04.psq    | 2016/4/11 下午 0 | PSQ 檔案 | 742,903 KB |
| KEGG_gene.pep.pal       | 2016/4/11 下午 0 | PAL 檔案 | 1 KB       |
| legacy_blast.pl         | 2015/6/2 下午 10 | PL 檔案  | 51 KB      |
| 😂 makeblastdb.exe       | 2015/6/2 下午 10 | 應用程式   | 8,091 KB   |
| 😂 makembindex.exe       | 2015/6/2 下午 10 | 應用程式   | 7,610 KB   |
| S makeprofiledb.exe     | 2015/6/2 下午 10 | 應用程式   | 6,440 KB   |
| nucleotide.fa           | 2016/4/11 下午 0 | FA 檔案  | 1 KB       |
| protein.fa              | 2016/4/11 下午 0 | FA 檔案  | 1 KB       |
| 😌 psiblast.exe          | 2015/6/2 下午 10 | 應用程式   | 12,862 KB  |
| S rpsblast.exe          | 2015/6/2 下午 10 | 應用程式   | 12,676 KB  |
| S rpstblastn.exe        | 2015/6/2 下午 10 | 應用程式   | 12,667 KB  |
| S segmasker.exe         | 2015/6/2 下午 10 | 應用程式   | 7,596 KB   |
| S tblastn.exe           | 2015/6/2 下午 10 | 應用程式   | 12,830 KB  |
| S tblastx.exe           | 2015/6/2 下午 10 | 應用程式   | 12,647 KB  |
| update_blastdb.pl       | 2015/6/2 下午 10 | PL 檔案  | 13 KB      |
| 😪 windowmasker.exe      | 2015/6/2 下午 10 | 應用程式   | 9,337 KB   |

#### IV. How to use?

- A. Execute "CMD"
  - 1. From "start taskbar": Click "start" and type "cmd". Then execute "cmd.exe."

| 程式 (1)                |
|-----------------------|
| m cmd.exe             |
| Microsoft OneNote (2) |
| 🛐 transfac profile 製作 |
| 🕼 逶缓旁邊的,1次只能傳一筆,而且不能戰 |
| 檑寨 (1174)             |
| 🕌 cmd                 |
| acmd.tar.gz           |
| acmd.tar.gz           |
| acmd.tar.gz           |
| cmd_link.tar.gz       |
| emd.tar.gz            |
| S unvst.cmd           |
| start/anted.cmd       |
|                       |
|                       |
|                       |
|                       |
|                       |
|                       |
|                       |
|                       |
|                       |
|                       |
|                       |
|                       |
|                       |
|                       |
|                       |
|                       |
|                       |
|                       |
| ◎ 查看要多结果              |
| F == 10.00 (10.000)   |
| cmd × 開機 +            |
|                       |
| 🥶 🗢 😬 📉 🔤 🗾           |
|                       |

2. From "start taskbar": "start" => "Programs" => "Accessories". Then execute "Command Prompt (cmd)";

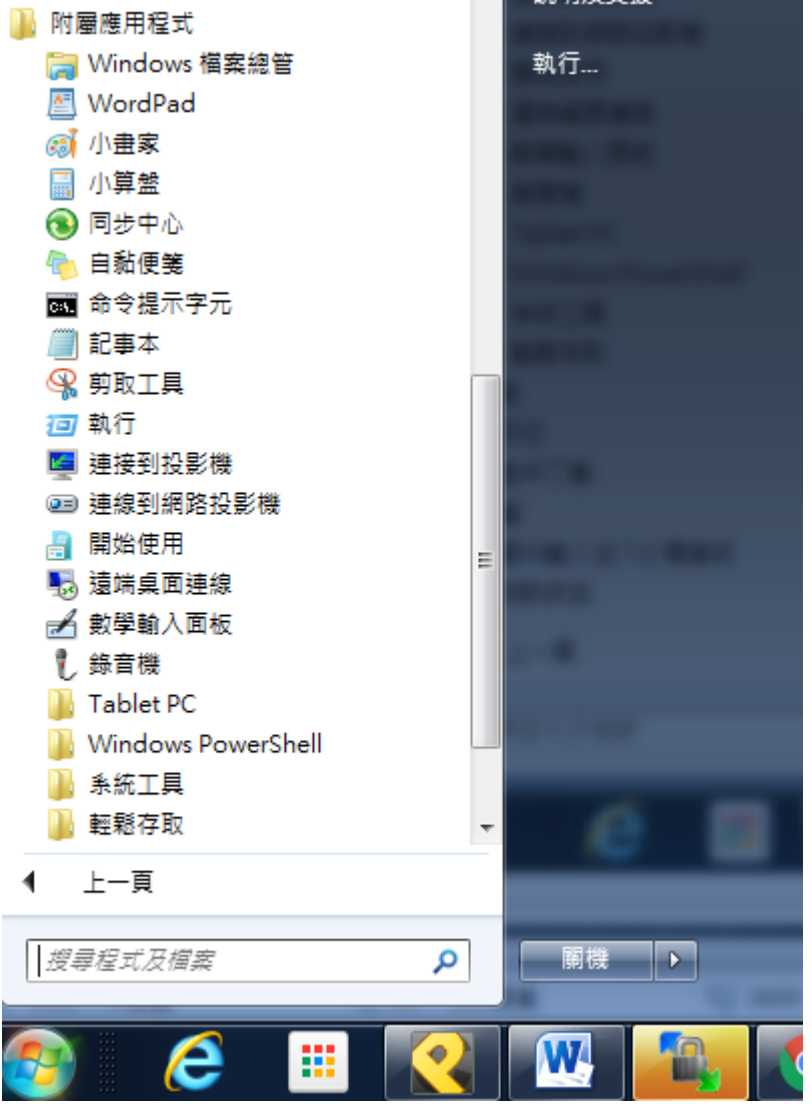

3. Win+R and type "cmd"

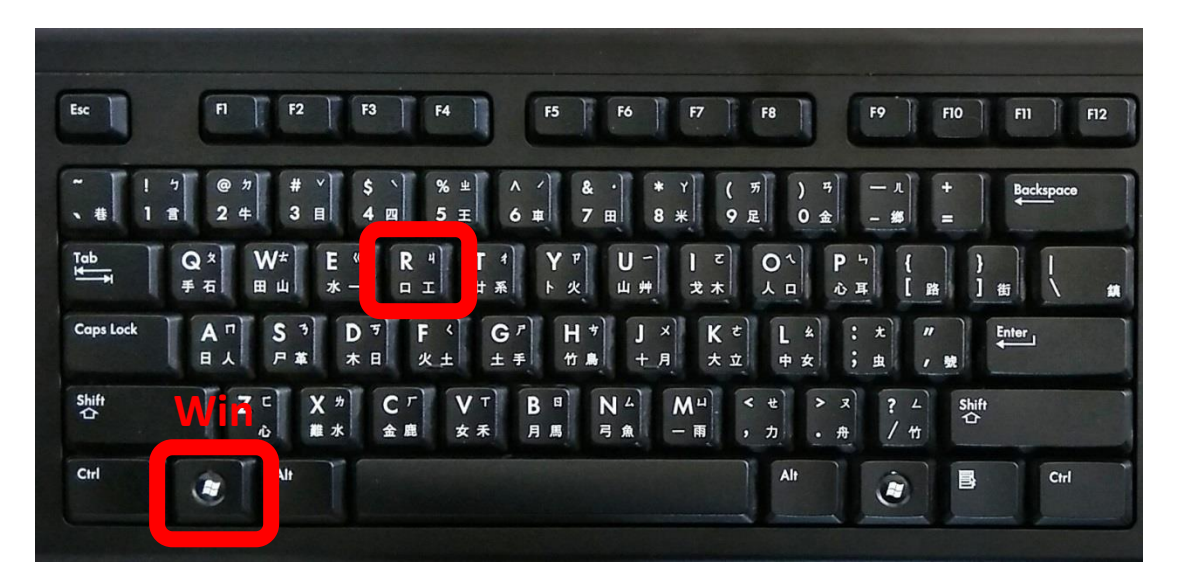

| 四 執行                                     |
|------------------------------------------|
| 輸入程式、資料夾、文件或網際網路資源的名稱, Windows<br>會自動開啟。 |
| 開啟( <u>O</u> ):                          |
|                                          |
| 確定 取消 瀏覽( <u>B</u> )                     |

- B. Move to NCBI blast installed file
  - 1. Type: " cd "c:\Program Files\NCBI\blast-2.2.31+\bin" "

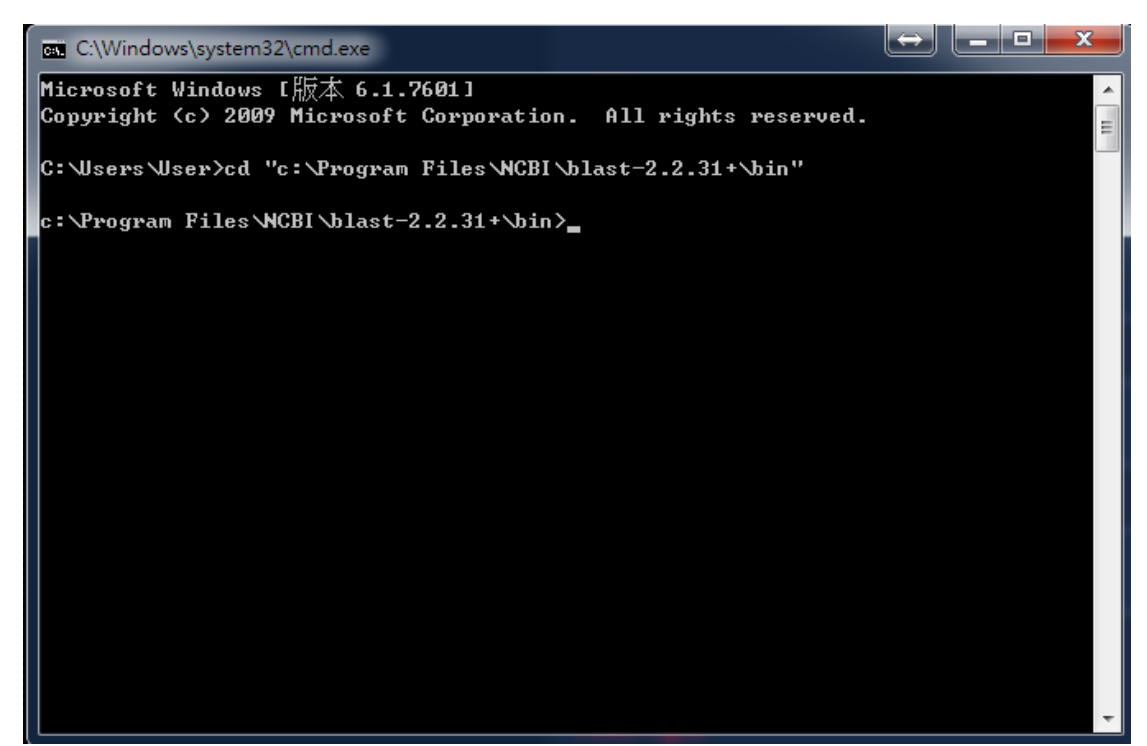

- C. Execute
  - 1. BLASTp:
    - a. "blastp.exe –query (input) –db (database name) –out (output) –evalue (threshold, float ) –outfmt (output format, int) –max\_target\_seqs (The max of target, int)
    - b. E.g. " blastp.exe –query protein.fa –evalue 0.000001 outfmt 6 –db KEGG\_gene.pep –out d:/blastp\_output\_test –max\_target\_seqs 1

```
c:\Program Files\NCBI\blast-2.2.31+\bin>blastp.exe -query protein.fa -evalue 0.0
00001 -outfmt 6 -db KEGG_gene.pep -out d:\blastp_output_test
```

### 2. BLASTx:

- a. "blastx.exe -query (input) -db (database name) -out (output) -evalue (threshold, float ) -outfmt (output format, int) -max\_target\_seqs (The max of target, int)
- b. "blastx.exe –query nucleotide.fa –evalue 0.000001 outfmt 6 –db KEGG\_gene.pep –out d:\blastx\_output\_text –max\_target\_seqs 1
- 3. Note:
  - a. Input of blastx is transcript, cds sequence
  - b. Input of Blastp is peptide sequence
  - c. Suggest output format: -outfmt 6 (TABLE)
  - d. Suggest max target number: -max\_target\_seqs 1 (remain the best hit)

- e. If your system is win7 or above, you may not write the output in the NCBI blast installed file. Hence, you may write the output in other directory or execute "cmd" with administrator to solve this problem.
- f. If you put the input file and database in other directory, you need type the relative path in your command.
- g. E.g.

```
c:\Program Files NCBI\blast-2.2.31+\bin>blastx.exe -query "c:\Users\User\Desktop
\input.fa" -out "c:\Users\User\Desktop\output" -evalue 0.000001 -outfmt 6 -db "c
:\Users\User\Desktop\DB _
```

- D. Note: Please go to NCBI to view more detail parameter/
  - 1. http://www.ncbi.nlm.nih.gov/books/NBK279690/
- V. Upload the BLAST results
  - A. Import the result into EXCEL
    - 1. Execute EXCEL
    - Open -> File extension -> select "All files (\*.\*)" -> select the output file -> Open

| 🕌 EXPath Tool | - to     | est1<br>vo99.com_20091121134542655[1].w | 2012/2/16 下午 0<br>2011/7/21 上午 1 | 檔案<br>Windows Media | 1 K<br>3,317 K | CB           |
|---------------|----------|-----------------------------------------|----------------------------------|---------------------|----------------|--------------|
|               | 檔案名稱(N): | blastp_output_test                      |                                  |                     | •              | 所有檔案 (*.*) ▼ |
|               |          |                                         |                                  | 工具(L                | .) 🔻           | 開啟(O) ▼ 取消   |

3. Click "Yes" to continue opening

| 然正在嘗試開設 blastp_output_test',其檔案格式與副檔名所指定的格式不同。開設檔案之前,請確認檔案未損毀,且來自信任的來源。您現在 | 生要開啟檔案嗎? |
|----------------------------------------------------------------------------|----------|
| 是(Y) 否(N) 說明(H)                                                            |          |
| 這項資訊有幫助嗎?                                                                  |          |

4. Click "Next", "Next", "finish"

| 匯入字串精靈 - 步驟 3 之 1                                                                                                    | 200 0                                                                   |                       | 32 25           | ? ×     |
|----------------------------------------------------------------------------------------------------|-------------------------------------------------------------------------|-----------------------|-----------------|---------|
| 資料剖析精靈判定資料類型<br>若一切設定無誤,諸選取[<br>原始資料類型                                                                                                    | !為 分隔符號。<br>下一步] ,或攫取適當的資                                               | 料類別。                  |                 |         |
| 請選擇最適合剖析您的資<br>◎ 分隔符號(四) 一)<br>◎ 固定寬度(型) 一                                                                                                    | 料的檔案類型:<br>用分欄字元,如逗號或 TA<br>每個欄位固定,欄位間以3                                | B 键,匾分每一個欄位<br>E格區分。  | [•              |         |
| 起始列號( <u>R</u> ): 1                                                                                                    | 🛃 檔案原始格式(0):                                                            | 950 : 繁體中文 (Big       | 5)              | •       |
| 預覽檔案 D:\blastp_output_                                                                                                    | _test2 °                                                                |                       |                 |         |
| 1 protein_test vcn:VOI<br>2<br>3<br>4<br>∢                                                                                                    | CADRAFT_103468 100.00 :                                                 | 264 0 0 1 264 1 264   | 0.0 531         | *<br>•  |
|                                                                                                    |                                                                         | 取消 ( < 上一步()          | B) 下一步(N) >     | 完成E     |
|                                                                                                    |                                                                         |                       |                 |         |
| □<br>匯入字串精靈 - 步驟 3 之 2                                                                                                    | 20 0                                                                    |                       | 52 256          | ? X     |
| ■ 運入字串精靈 - 步驟 3 之 2<br>您可在此畫面中選擇輸入資                                                                                                    | 料中所包含的分隔符號,                                                             | 您可在預覽視窗內看到            | 分欄的結果。          | ? ×     |
| 匯入字串精靈 - 步驟 3 之 2<br>您可在此畫面中選擇輸入資<br>分隔符號<br>☑ Tab 鍵(T)                                                                                                    | 料中所包含的分隔符號,                                                             | 您可在預覽視窗內看到            | 分欄的結果。          | ? x     |
| <ul> <li>匯入字串精靈 - 步驟 3 之 2</li> <li>您可在此畫面中選擇輸入資<br/>分隔符號</li> <li>☑ Tab 鍵(I)</li> <li>☑ 分號(M)</li> </ul>                                                                   | 料中所包含的分隔符號,<br>] 連續分隔符號視為單一處                                            | 您可在預覽視窗內看到<br>註理(R)   | 分欄的結果。          | ? x     |
| <ul> <li>匯入字串精靈 - 步驟 3 之 2</li> <li>您可在此畫面中選擇輸入資<br/>分隔符號</li> <li>⑦ Tab 鍵(I)</li> <li>⑦ 分號(M)</li> <li>② 逗點(C)</li> <li>文</li> <li>○ 葉格(S)</li> <li>○ 其他(Q):</li> </ul>    | 料中所包含的分隔符號,<br>] 連續分隔符號視為單一處<br>(字辨識符號(Q): "                            | 您可在預覽視窗內看到<br>註理(R)   | 分欄的結果。          | ? x     |
| <ul> <li>匯入字串精靈 - 步驟 3 之 2</li> <li>您可在此畫面中選擇輸入資分隔符號</li> <li>⑦ Tab 键(T)</li> <li>⑦ 分號(M)</li> <li>② 逗點(C)</li> <li>② 空格(S)</li> <li>○ 其他(Q):</li> <li>預覽分欄結果(P)</li> </ul> | 料中所包含的分隔符號,<br>] 連續分隔符號視為單一處<br>:字辨識符號(Q): 『                            | 您可在預覽視窗內看到<br>冠理(R)   | 分 <b>欄</b> 的結果。 | ? X     |
| 匯入字串稿靈 - 步驟 3 之 2<br>您可在此畫面中選擇輸入資<br>分隔符號<br>♥ Tab 键(T)<br>● 分號(M)<br>● 逗點(C)<br>● 空格(S)<br>● 其他(Q):<br>● 可otein_test vcn: VOLCA                                            | 料中所包含的分隔符號,<br>] 連續分隔符號視為單一處<br>(字辨識符號(Q): "<br>DRAFT_103468 100.00 264 | 您可在預覽視窗內看到<br>意理(R) ▼ | 4 1 264 0.0 5   | 31<br>× |

| 匯入字串精靈 - 步驟 3 之 3                                                                                                    | 200                         |                      |                     |                               |                   | 25                        | ? X                |
|----------------------------------------------------------------------------------------------------|-----------------------------|----------------------|---------------------|-------------------------------|-------------------|---------------------------|--------------------|
| <ul> <li>請在此畫面選擇欲使用的欄位,並</li> <li>欄位的資料格式</li> <li>● 一般(G)</li> <li>● 文字(T)</li> <li>● 日期(D): YMD</li> <li>▼ 不匯入此欄(L)</li> </ul> | 設定其資料格<br>[一般]資<br>式,其餘資    | 式。<br>科格式會<br>科則被轉   | 使得數值被<br>成文字格元<br>〔 | 皮轉成數字<br>∜。<br>進階( <u>A</u> ) | 格式,日              | 期值被轉/                     | <b>戊日期欄格</b>       |
| 預覽分欄結果(2)                                                                                                    |                             |                      |                     |                               |                   |                           | -17                |
| 一般之 一般之<br>protein_test vcn:VOLCADRAFT_1                                                                                         | <u>→ 般</u><br>103468 100.00 | <u>一般</u><br>) 264 0 | <u>-股  -股</u>       | <u>一般</u><br>1 264            | <u>一般</u><br>1 26 | <u>般</u> ──般  <br>4 0.0 5 | <u>一股</u><br>331 ▲ |
|                                                                                                    | (                           | 取消                   |                     | 上一步围                          | ) [下一             | 步(N) > ]                  | 完成(F)              |

5. Remain the first and second column and add column name Before

|   | A           | В        | С   | D   | E | F | G | Н   | Ι | J   | K | L   | М | Ν |
|---|-------------|----------|-----|-----|---|---|---|-----|---|-----|---|-----|---|---|
| 1 | protein_tes | vcn:VOLC | 100 | 264 | 0 | 0 | 1 | 264 | 1 | 264 | 0 | 531 |   |   |
| 2 |             |          |     |     |   |   |   |     |   |     |   |     |   |   |

#### After

|   | А               | В                     |
|---|-----------------|-----------------------|
| 1 | Transcript_name | KEGG_Gene_ID          |
| 2 | protein_test    | vcn:VOLCADRAFT_103468 |
| 3 |                 |                       |

6. Save the file as txt file (Separated with tab)

| 檔案名稱(N): | blastp_output_test.txt   |
|----------|--------------------------|
| 存檔類型(T): | 文字權 (Tab 字元分隔) (*.txt) ▼ |
| ▲ 陽藏資料夾  | 工具(L) ▼ 儲存(S) 取消         |

- 7. Upload the result in EXpath tool
  - a. The format of "annotation file pathway" is KEGG gene